Panduan Pengisian Dokumen Sistem Vendor Management System

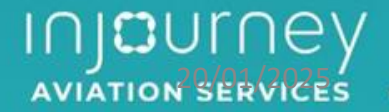

## Memulai Aplikasi

NESIA

#### Akeses halaman melalui : https://vms.ias

| Pendaffaran Vendor 1 -                            | Klik button "Pendaftaran Ve<br>untuk melakukan pendafta                                                                                                    | andor"<br>aran                                                                                                    |
|---------------------------------------------------|----------------------------------------------------------------------------------------------------|----------------------------------------------------------------------------------------------------|
| Aasuk Jika Sudah Terdaftar                        | PENDAFTARAN PERUSAHAAN                                                                                                    | 2 Melengkapi "Pendaftaran Perusahaan"                                                                                                    |
| Masuk<br>kukan verifikasi email? Lupa kata sandi? | INFORMA SI PERU SAHAAN*         NAMA PERUSAHAAN*         KATEGORI PERUSAHAAN*         PILIH         BIDANG USAHA*         PILIH BIDANG                                          | <ul> <li>2.a Diisi dengan Nama Perusahaan sesuai dengan nama pada Akta Pendirian ataupun Akta Perubahan Terakhir</li> <li>2.b Diisi dengan Katagori Peruasahaan sesuai dengan nama pada Akta Pendirian ataupun Akta Perubahan Terakhir</li> <li>2.c Diisi dengan Bidang Usahan Perusahaan sesuai dengan Klasifikasi Baku Lapangan Usaha Indonesia (KBLI) yangterdapat pada dokumen Nomor Induk Berusaha (NIB).</li> <li>2.d Diisi dengan Alamat Perusahaan yang tertera dalam Izin Usaha</li> </ul> |
|                                                   | AKUN PERUSAHAAN         EMAIL*         PASSWORD*         KETIK ULANG PASSWORD*         KONTAK YANG DAPAT DIHUBUNGI         NAMALENGKAP*         EMAIL*         NOMOR HANDPHONE* | 2.e       Diisi dengan email         2.f       Diisi dengan password         2.g       Diisi dengan memasukkan ulang password         2.h       Diisi dengan nama lengkap PIC sesuai dengan KTP         2.i       Diisi dengan email PIC         2.g       Diisi dengan Nomor Handphone PIC yang AKtif                                                                                                    |
|                                                   | KETERANGAN<br>") WAJIB DIISI                                                                                                    | SUBMIT B<br>Klik button "Submit"                                                                                                    |

#### **Profil Perusahaan**

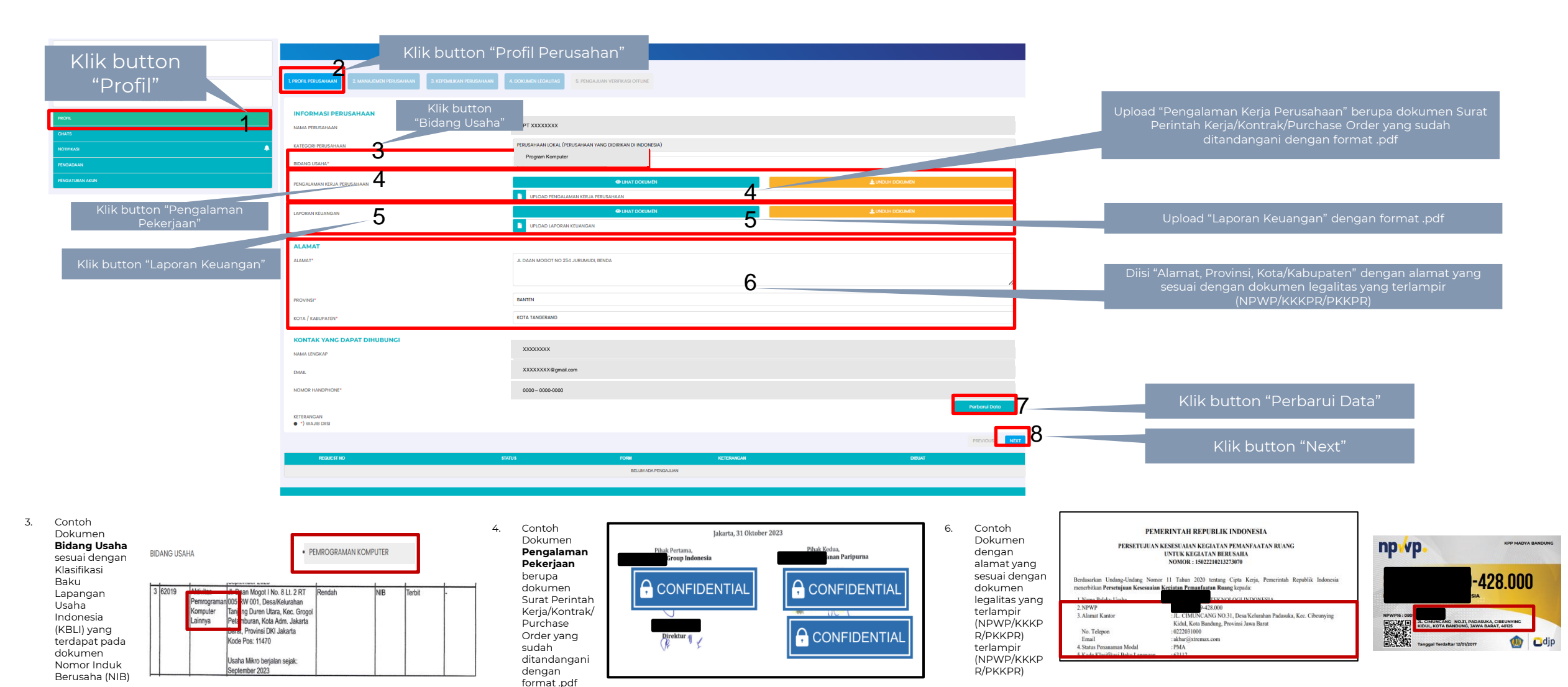

#### Manajemen Perusahaan

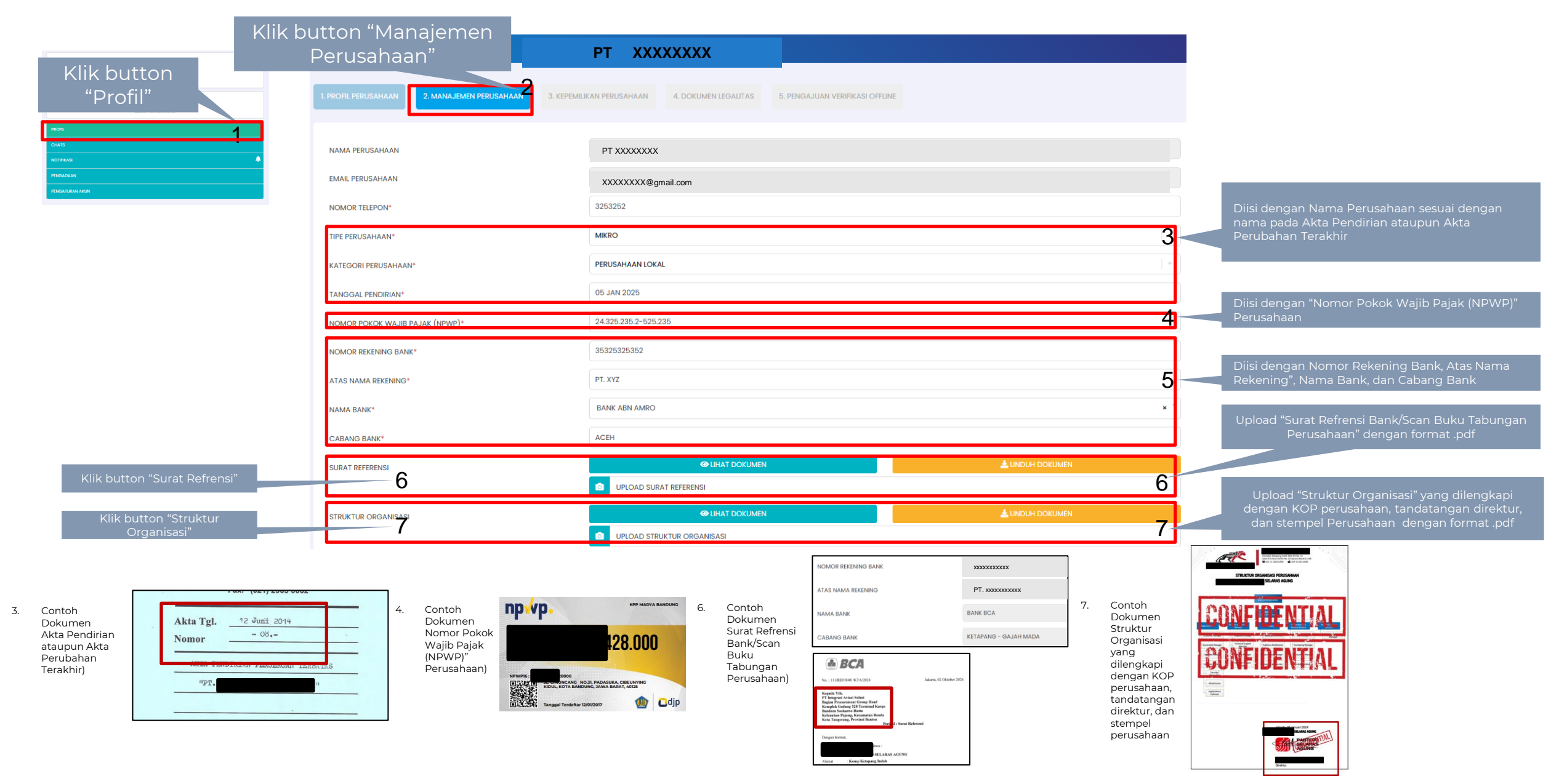

#### Manajemen Perusahaan

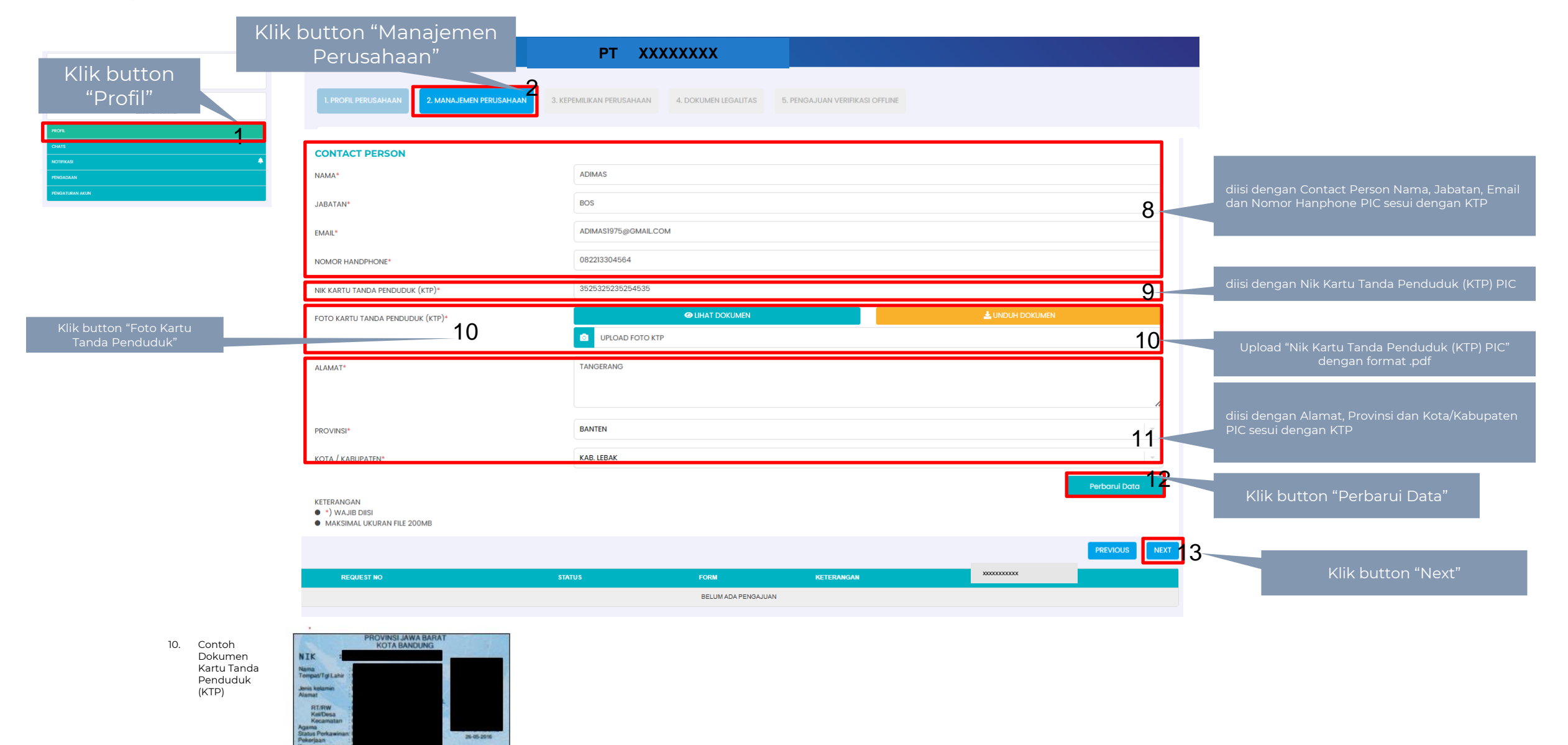

#### Kepemilikan Perusahaan

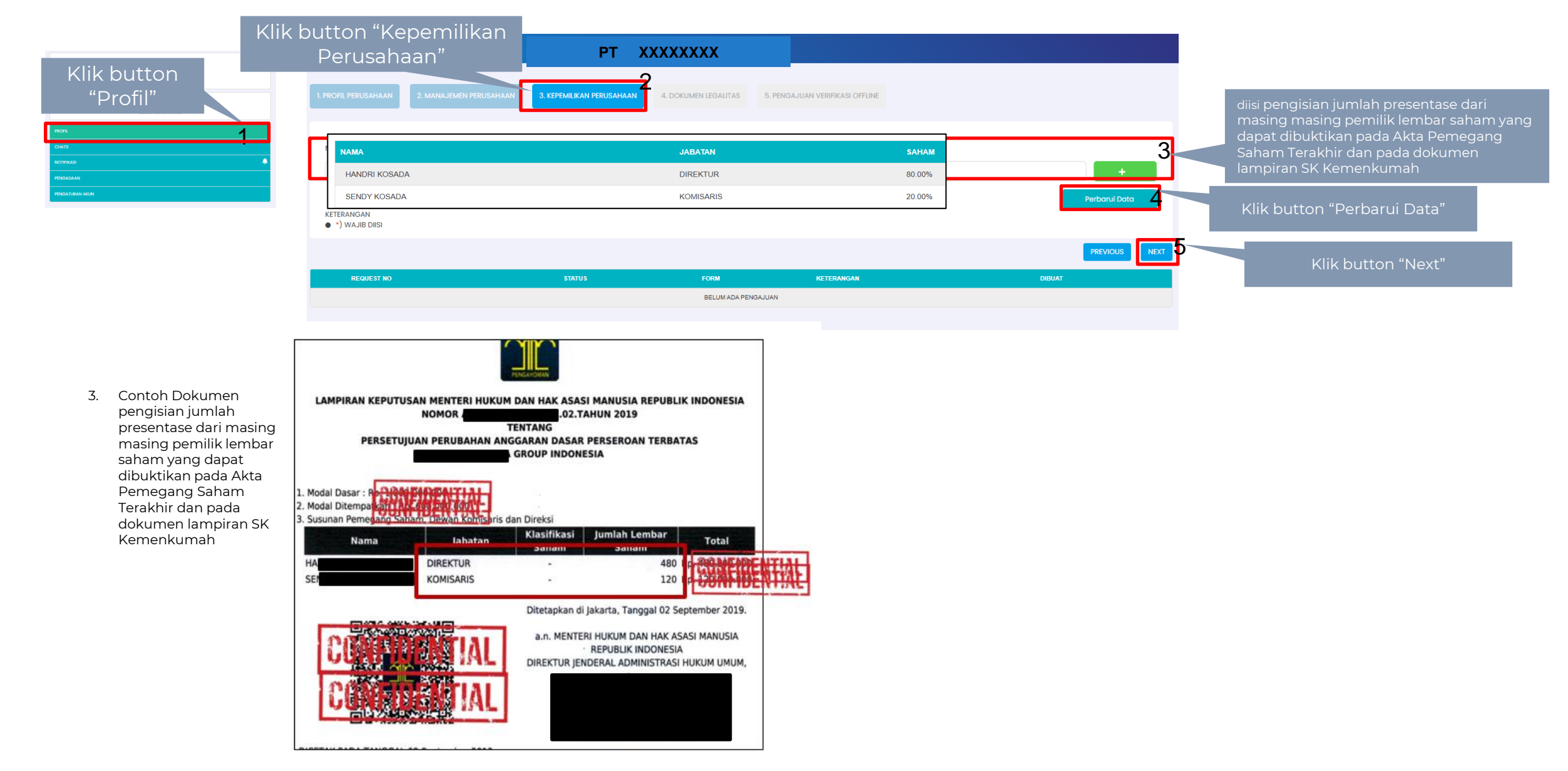

# - INCULNEY

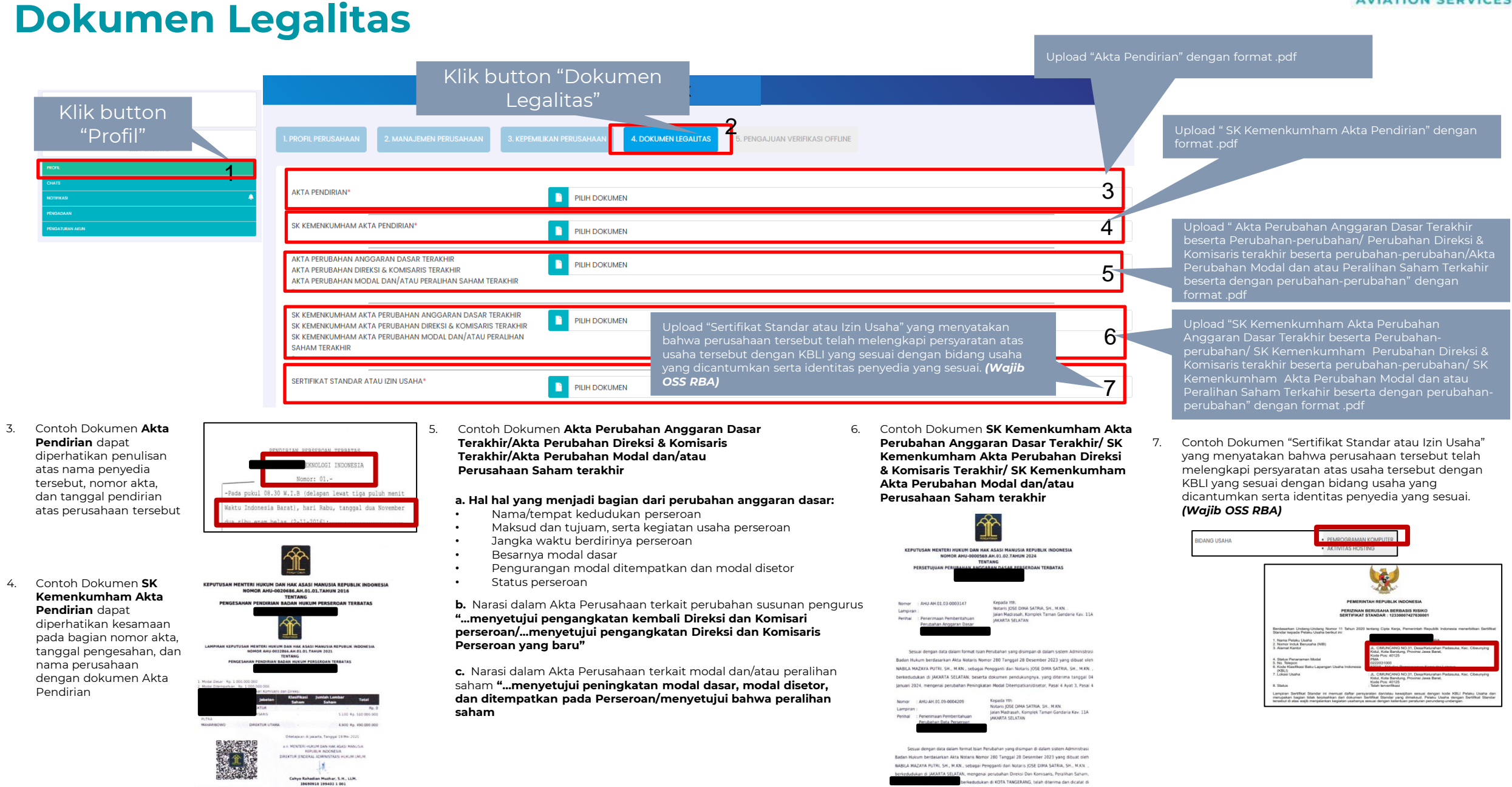

DICETAK PADA TANGGAL 19 Mm 2021 DAFTAR PERSERDAN NOMOR ANU-0089312 AM 01.13 TANUN 2023 TANGGAL 19 Mm 2021

### **Dokumen Legalitas**

|    | Klik button<br>"Profil"<br>rox<br>curs<br>royaras                                                                                                    | 1                                                                                                    | Klik du<br>1. profil perusahaan<br>2. manajemen perusahaan<br>Nomor induk berusaha (nib)*                                                            | utton "Dokumen<br>Legalitas"<br>3. KEPEMILIKAN PERUSAHAAN 4. DOKUMEN LEG                                                                                                    | SALITAS                                                                                                    | 8                                                                                                    | Upload "N                                                                                                    | omor Induk Berusaha (NIB)<br>ad " Nomor Pokok Wajib Pa                                             | " dengan format .pdf<br>iak (NPWP)" dengan                                                                                                    |  |
|----|----------------------------------------------------------------------------------------------------|----------------------------------------------------------------------------------------------------|----------------------------------------------------------------------------------------------------|----------------------------------------------------------------------------------------------------|----------------------------------------------------------------------------------------------------|----------------------------------------------------------------------------------------------------|----------------------------------------------------------------------------------------------------|----------------------------------------------------------------------------------------------------|----------------------------------------------------------------------------------------------------|--|
|    | THEATENA AGA                                                                                                    |                                                                                                    | NOMOR POKOK WAJIB PAJAK (NPWP)*<br>KARTU TANDA PENDUDUK (KTP) DIREKTUR*<br>KKKPR/PKKPR/SURAT PERNYATAAN USAHA MIKRO ATAU USAH<br>TERKAIT TATA RUANG* | A KECIL PILIH DOKUMEN<br>START DATE                                                                                                    | END DATE                                                                                                    | 9<br>10<br>11                                                                                                    | Uploa<br>deng<br>Uploa<br>Atau                                                                                                    | at .pdf<br>Id " Kartu Tanda Penduduk<br>an format .pdf<br>ad "KKKPR/PKKPR Surat Pe<br>Us : Tata Ru | (KTP) Direktur"<br>rnyataan Usaha Mikro<br>ang" dengan format                                                                                                    |  |
| 8. | Contoh Dokumen<br>Nomor Induk Berusaha<br>(NIB) yang menyatakan<br>bahwa perusahaan<br>tersebut terdaftar atas<br>bidang usaha yang<br>didaftarkan dengan<br>melihat KBLI yang<br>terdaftar pada lampiran<br>dokumen Nomor Induk<br>Berusaha (NIB). (Wajib<br>OSS RBA) | Berdasarkar Underg-Underg Norm<br>Tahun 3202 tentang Opis Korja Ma<br>(NB) ispasia:<br>1. Asana Pelaku Usaha<br>2. Alamat Kantor<br>Na. Telepon<br>Email<br>3. Sakar Usaha<br>3. Sakar Usaha<br>1. Siti pelaku Sakara Angeret<br>(RSL)<br>6. Sakar Usaha<br>NB iri bertaku di sekurah Nepertari<br>Isparan pelaku Usaha dengan HB tenteh<br>"mengerahalak Kentani pelakuran<br>Pelaku Usaha dengan HB tenteh | <section-header></section-header>                                                                                                    | 9. Contoh Dokumen<br>"Nomor Pokok Wajib<br>Pajak (NPWP)" dapat<br>memperhatikan<br>kesesuain angka pada<br>data yang diupload oleh<br>penyedia dengan<br>membandingkan :<br>NPWP, Surat<br>Pengukuhan Pengusaha<br>Kena Pajak, dan Kolom<br>Pengisian NPWP           Surat           Surat           Sesuai dengan Pasal 2 ayat (1)/Pas<br>dan Tata Cara Permajakan sebagai | KEMENTERIAN KEUANGAN REPUBLIK INDONESIA<br>DIREKTORAT JENDERAL PAJAK<br>NPWP 036,000<br>JI. DAAN MOGOT I NO 8 RT 005 RW 001<br>KEL TANUNG DUREN UTARA KEC GROGOL PETAMBURAN<br>JAKARTA BARAT, DKI JAKARTA<br>KPP PRATAMA JAKARTA GROGOL PETAMBURAN<br>SUKUHAN PENGUSAHA KENA PAJAK<br>78P(KP/WPJ.05/KP.0203/2019<br>al 2 ayat (4) UU No. 6 Tahun 1983 tentang Ketentuan Umum<br>mana telah diubah terakhir dengan UU No. 16 Tahun 2009,                                                                                                    | 10. Contoh<br>Dokumen<br>"Kartu Tanda<br>Penduduk<br>(KTP) Direktur"<br>dapat<br>memperhatikan<br>kesesuain data<br>yang diupload<br>oleh penyedia<br>dengan<br>membandingka<br>n : KTP Direktur,<br>Akta<br>Perubahan<br>Direksi dan<br>Struktr | .por<br>NDRI KOSADA, lahir<br>seribu sembilan n<br>, Swasta, bertempat<br>rahan Grogol Petambu<br>gara Indonesia, pemeg<br>takau Direktur perse<br>nama serta mewakili p<br>Berkedudi                                                                                                    | di Pekalongan, pada tanggal empat<br>atus delapan puluh dua                                        | CEO<br>Tenciot Konsile<br>PEOPONEI DEI JAKATTA<br>JAKATTA BRAATTA<br>ARAATTA BRAATTA<br>JAKATTA BRAATTA<br>JAKATTA BRAATTA BRAATTA<br>JAKATTA BRAATTA BRAATTA<br>JAKATTA BRAATTA JAKATTA BRAATTA<br>JAKATTA BRAATTA JAKATTA JAKA |  |
|    |                                                                                                    | BIDANG USAHA                                                                                                    | PEMROGRAMAN KOMPUTER                                                                                                    | dan Tata Cara Perpajakan sebagai<br>Peraturan Menteri Keuangan Nomor<br>PER-20/PJ/2013, dengan ini diteran<br>1. Nomor Pokok Wajib Pajak<br>2. Nama<br>NOMOR POKOK WAJIB PAJA                                                                                                    | Image: Second Second |                                                                                                    | <ul> <li>Organisasi.</li> <li>11. Contoh Dokumen KKKPR/PKKPR Surat<br/>Pernyataan Usaha Mikro Atau Usaha<br/>Kecil Terkait Tata Ruang" dapat<br/>memperhatikan kesesuain data yang<br/>diupload oleh penyedia dengan<br/>membandingkan : Alamat perusahaan<br/>dengan dokumen PKKPR/Surat<br/>Pernyataan Usaha Mikro yang<br/>lengkap ditandatangani oleh direksi<br/>yang menjabat dan stempel<br/>perusahaan.</li> </ul> |                                                                                                    | PERFERENCE OF CONTROL OF CONTROL                                                                                                    |  |

#### **Dokumen Legalitas**

| Klik button<br>"Profil" | Klik button "Dokumen<br>Legalitas"<br>1. PROFIL PERUSAHAAN 2. MANAJEMEN PERUSAHAAN 3. KEPEMILIKAN PERUSAHAAN 4. DOKUMEN LEGALITAS 6. PENGAJUAN VERIFIKASI OFFLINE<br>Upload "Surat Pengukuhan Pengusaha Kena Pajak<br>(SPPKP) Dan Surat Keterangan Terdaftar (SKT) Pajak" |                            |      |            |                 |                                                                    |  |
|-------------------------|----------------------------------------------------------------------------------------------------|----------------------------|------|------------|-----------------|--------------------------------------------------------------------|--|
| CHATS                   | SURAT PENGUKUHAN PENGUSAHA KENA PA<br>KETERANGAN TERDAFTAR (SKT) PAJAK                                                                                                    | JAK (SPPKP) DAN SURAT      | N    |            | 12              | dengan format.pdf                                                  |  |
| RUINAS •                | SERTIFIKAT BADAN USAHA (SBU)*                                                                                                    | PILIH DOKUME<br>START DATE | N    | END DATE   | 13              | Upload " Sertifikat Badan Usaha (sbu)" dengan format<br>.pdf       |  |
|                         | SURAT IZIN ATAU SERTIFIKAT LAINNYA                                                                                                    |                            | N    |            | 14              | Upload " Surat Izin Atau Sertifikat Lainnya" dengan<br>format .pdf |  |
|                         | KETERANGAN<br>• *) WAJIB DIISI<br>• MAKSIMAL UKURAN FILE 200MB                                                                                                    |                            |      |            | Perbarul Data 5 | Klik button "Perbarui Data"                                        |  |
|                         |                                                                                                    |                            |      |            | PREVIOUS        | 6 Klik button "Next"                                               |  |
|                         | REQUEST NO                                                                                                    | STATUS                     | FORM | KETERANGAN | DIBUAT          |                                                                    |  |

12. Contoh Dokumen Surat Pengukuhan Pengusaha Kena Pajak (SPPKP) Dan Surat Keterangan Terdaftar (SKT) Pajak dapat memperhatikan kesesuain data yang diupload oleh penyedia dengan membandingkan : NPWP dan Kolom Pengisian NPWP

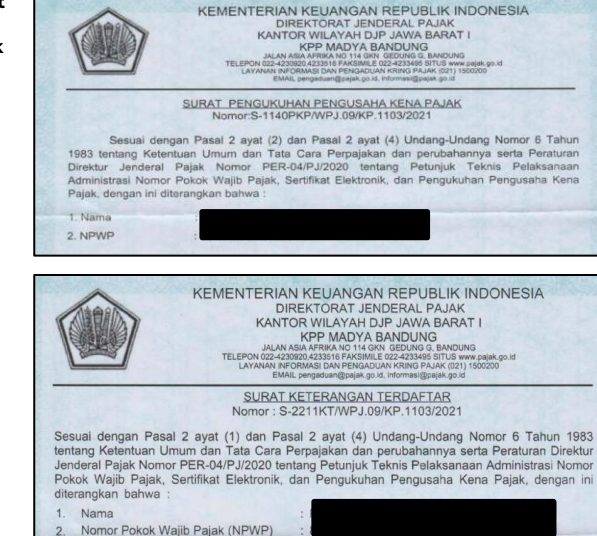

Contoh Dokumen Sertifikat Badan Usaha Wajib untuk bidang usaha konstruksi dan dapat melampirkan SBU Non-konstruksi (jika ada) dan jika tidak ada dapat melampirkan Surat Pernyataan Non-Konstruksi/Tidak memiliki SBU yang lengkap dengan KOP perusahaan, tandatangan direktur, serta stempel perusahaan

13.

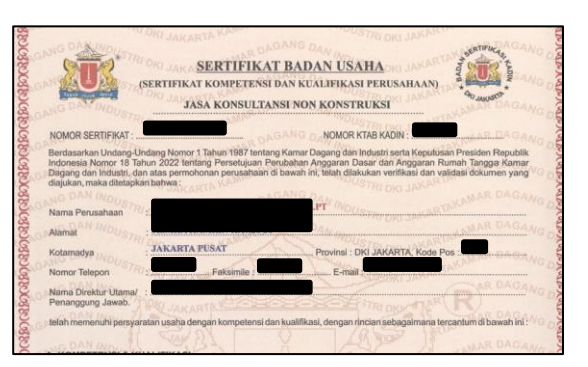

14. Contoh Dokumen **Surat Izin Atau Sertifikat Lainnya** dokumen yang melampirkan izin lain lain jika dibutuhkan (missal : BPJS, Kadin, dll)

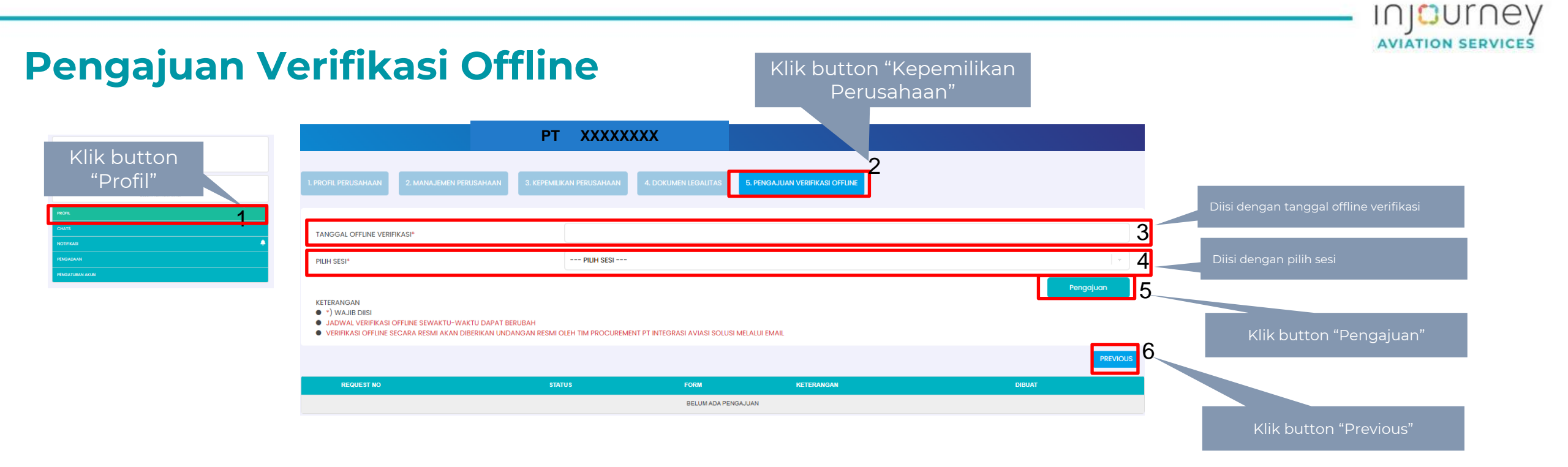

# TERIMA KASIH

INDUMNERVICES